# **Displax - Calibration in Mac**

Applies to: Displax PCAP Devices Symptom(s): Misaligned Calibration Affected OS: MacOS Prerequisite Software: Displax Connect

- 1. To download Displax Connect, click on the link above.
- 2. Double Click the Displax Software Icon to start Installation.

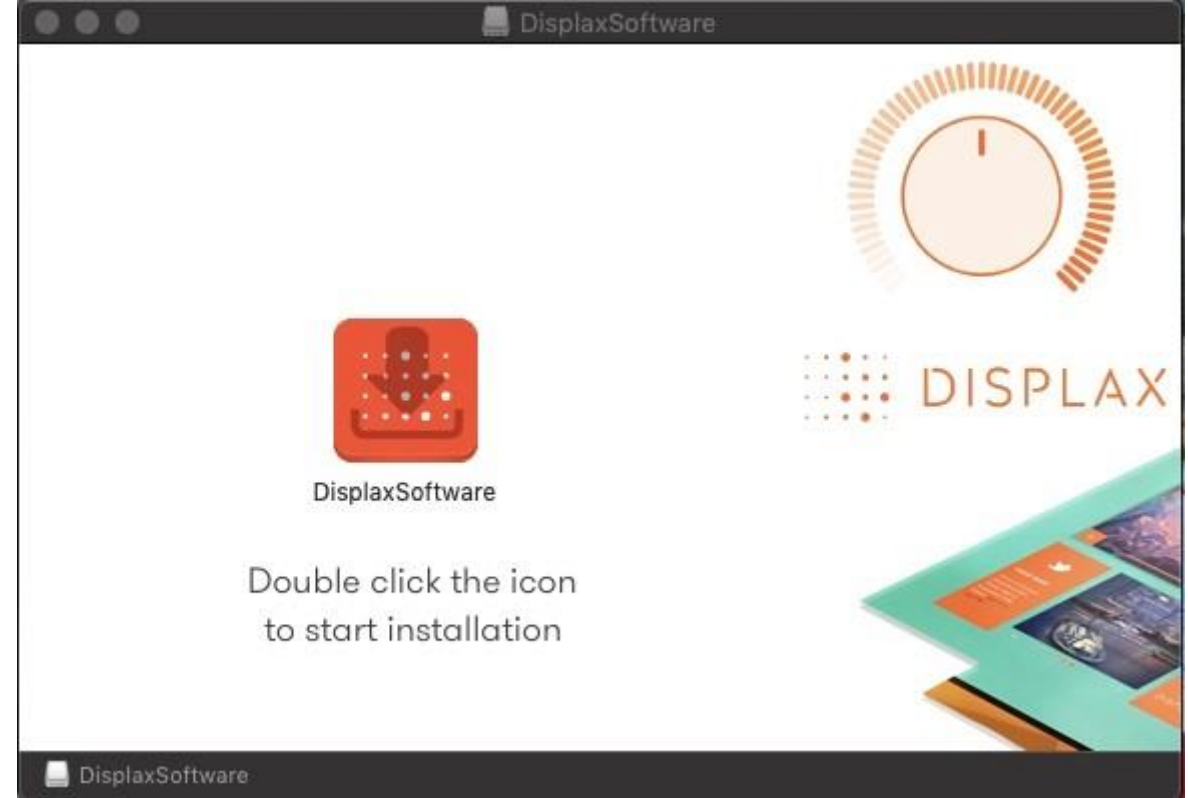

3. Click Next for the next three steps.

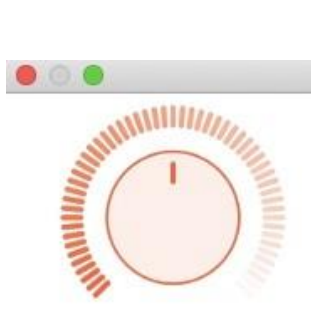

Displax Connect Setup

## Setup - Displax Connect

Welcome to the Displax Connect Setup Wizard.

## DISPLAX

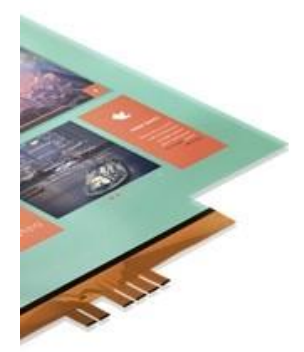

Next >

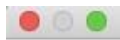

Displax Connect Setup

## Installation Folder

Please specify the directory where Displax Connect will be installed.

/Applications/Displax

Browse...

| < Back | Next > |  |
|--------|--------|--|
|        |        |  |

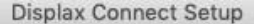

#### License Agreement

Please read the following license agreement. You must accept the terms contained in this agreement before continuing with the installation.

By accepting this End User License Agreement (EULA) or by downloading or using the software you signify that you have read and agree to all the terms of this license agreement.

#### I.Preamble

By pressing the "I accept the licence agreement" button below, User hereby indicates User's complete and unconditional acceptance of all the terms and conditions of this Agreement. This Agreement constitutes the complete agreement between User and DISPLAX with regard to User's access, download, and/or use of Content except in the case where User has a version of the Agreement signed by both parties, in which case the signed agreement will supersede this Agreement. Except for any signed agreement between DISPLAX and user, this agreement supersedes and replaces any other agreement that was or will be presented at the time of content installation.

If User does not agree to the terms of this Agreement, User must not select the "I accept the licence agreement" button below.

#### II. Introduction.

Please read this End User License Agreement ("EULA") carefully before using the Software. This EULA includes DISPLAX Privacy Policy located at www.displax.com/privacy-policy/, which is incorporated by this reference into this EULA. We have included several annotations in boxes to explain or emphasize key sections.

#### a. Binding Agreement.

This EULA constitutes a binding agreement between you and DISPLAX S.A. and its affiliates and subsidiaries ("DISPLAX," "we," or "us"). "You" and "users" mean all users of the Software. You accept this EULA each time you access the Software. If you do not accept this EULA, you must not use the Software. If you are under 18 years of age, you represent and agree that you possess the legal consent.

I accept the license.

I do not accept the license.

| < Back | Next > |
|--------|--------|
|        |        |

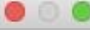

4. Click Install.

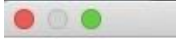

Displax Connect Setup

## **Ready to Install**

Setup is now ready to begin installing Displax Connect on your computer. Installation will use 73.41 MiB of disk space.

| < Back | Install |  |
|--------|---------|--|
|        |         |  |
|        |         |  |

## 5. To complete this download, Click Finish.

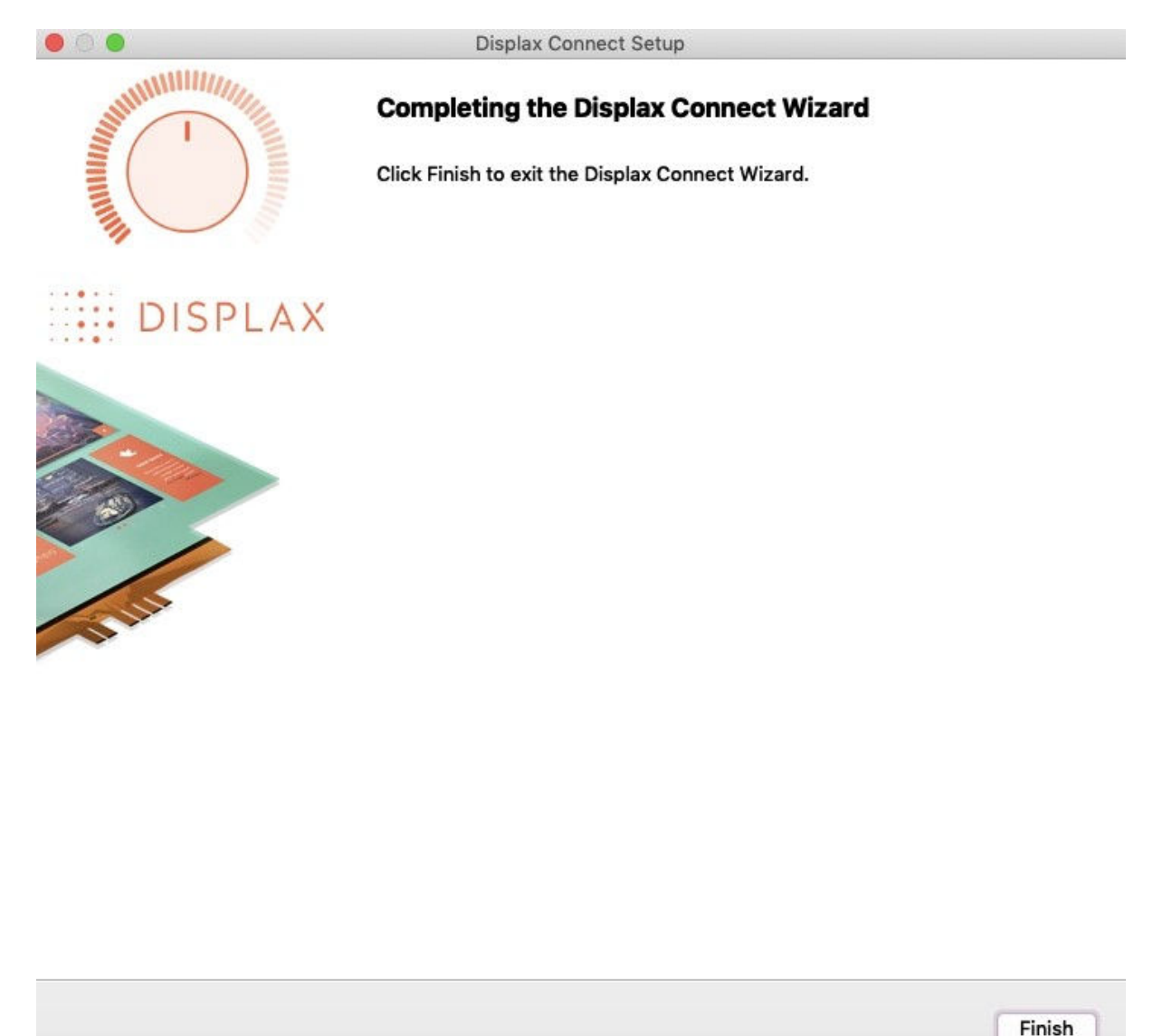

**6.** The Displax Connect Software will be stored in your Applications. You can drag and drop the Displax Connect Icon to your Desktop for easier access.

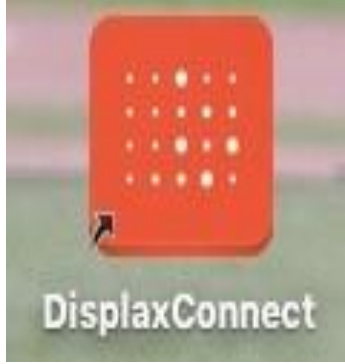

**7.** The following window will appear as long as the controller is properly connected. To calibrate, click the **Calibration** button.

| 🗯 DisplaxConnect                              | 😵 🖇 🔶 62% 💷・ Thu 9:11 AM Q              | Ξ  |
|-----------------------------------------------|-----------------------------------------|----|
| • •                                           | Displax Connect                         |    |
| DISPLAX Stand-by                              | ෂ් 🗊 🐨 🗐                                | ?  |
| Product Fit Touch<br>Serial 04200700003       |                                         |    |
| Firmware 2.5.0 Stand-by<br>Label 🖉 Unassigned |                                         |    |
| CONFIGURATION WIZARD                          |                                         |    |
| SETTINGS CALIBRATION ADVANCED                 |                                         |    |
| Goin O                                        |                                         |    |
| 38<br>Threshold                               |                                         |    |
| Shield                                        |                                         |    |
| Palm D                                        |                                         |    |
| Sensor Tools                                  | View Options: 🛑 Frame 💿 🔿 🔿 Frame color | ×7 |

Note: It is important the Touch Toggle is set to "ON" or "Stand-by" for Touch to be detected.

| Product                       | Fit                          | Touch             |
|-------------------------------|------------------------------|-------------------|
| Serial                        | 042007000003                 |                   |
| Firmware                      | 2.5.0                        | ON                |
| Label 6                       | Unassigned                   |                   |
|                               |                              |                   |
|                               | CONFIGURATION WIZ            | ARD               |
| Product                       | Fit                          | Touch             |
| Product<br>Serial             | Fit 042007000003             | Touch             |
| Product<br>Serial<br>Firmware | Fit<br>042007000003<br>2.5.0 | Touch<br>Stand-by |

8. Should you have more than one monitor connected, choose the screen you need to calibrate.

| DISPLAX                                                                           | 🚛 🍎 Stan                         |
|-----------------------------------------------------------------------------------|----------------------------------|
|                                                                                   |                                  |
| Product Skin Ultra<br>Firmware 2.2.0<br>Serial 022201000076<br>Label 🖉 Unassigned | Touch<br>Contraction<br>Stand-by |
| CONFIGURATION WIZ                                                                 | ARD                              |
| SETTINGS CALIBRATION                                                              | ADVANCED                         |
| Screens 1 2                                                                       |                                  |
| Zones<br>CALIBRATE                                                                | +                                |
| 4 9 16 25                                                                         | 36                               |

9. Click the Calibrate button.

| DISPLAX                                                                    | 🔵 Stand-by        |
|----------------------------------------------------------------------------|-------------------|
|                                                                            |                   |
| Product Fit<br>Serial 042007000003<br>Firmware 2.5.0<br>Label 🖉 Unassigned | Touch<br>Stand-by |
| CONFIGURATION WIZA                                                         | RD                |
| SETTINGS CALIBRATION                                                       | ADVANCED          |
| Screens                                                                    |                   |
| 1366 × 768<br>Landscape<br>Color LCD                                       |                   |
| CALIBRATE                                                                  |                   |

**10.** The following screen will appear with a cross-hair in the upper left-hand corner. Touch the calibration point until the circle turns green. Continue the same process with the remaining three corners. You may be prompted to re-touch targets.

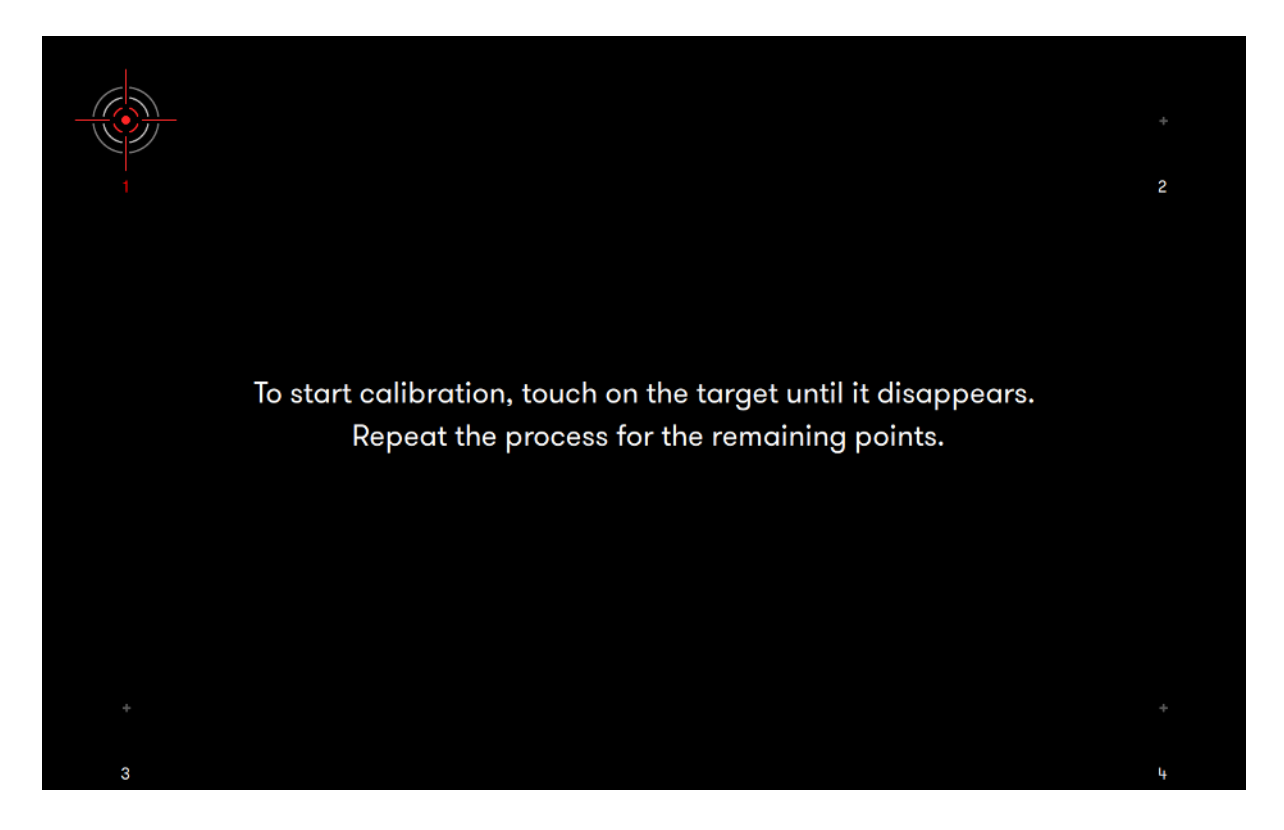

**11.** Once calibration is complete, close the **Displax Connect** program. Click **Save** when prompted. **In order for the calibration to save, you must close the program before disconnecting your touch screen.** 

**12.** If the above steps do not resolve the issue, please contact the TSI Touch Customer Service team at 802-874-0123 Option 2; email: <a href="mailto:support@tsitouch.com">support@tsitouch.com</a>; or by visiting our <a href="mailto:TSI Touch">TSI Touch</a> <a href="mailto:website">website</a> and clicking on the red "Help" icon in the lower right corner of the webpage.